# COOLIUS

# **Y50** A/C-serviceenhed til kølemiddel R1234yf

# Betjeningsvejledning

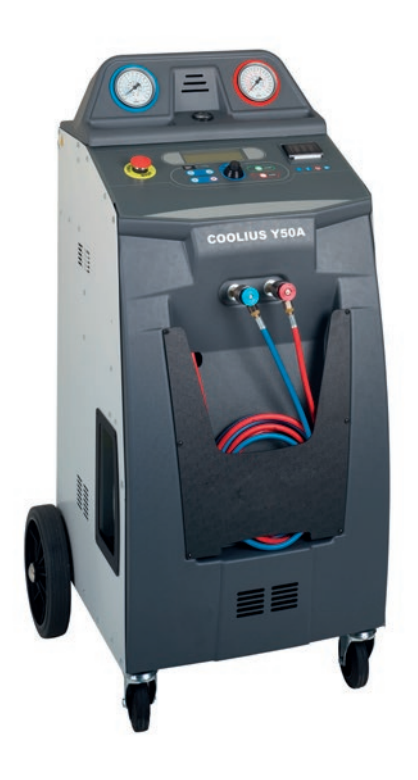

Oversættelse af den originale betjeningsvejledning

#### Indledning

Kære kunde Tak, fordi du har valgt dette produkt.

Betingelserne opfyldes imidlertid kun, ligesom maskinen kun er sikker at bruge, hvis denne betjeningsvejledning overholdes!

Læs hele betjeningsvejledningen, inden maskinen tages i brug første gang. Overhold alle betjeningsvejledningens anvisninger og sikkerhedsinstruktioner!

Alle firmanavne og produktnavne er varemærker tilhørende deres respektive ejere. Alle rettigheder forbeholdes.

Hvis du har spørgsmål, bedes du kontakte den respektive servicepartner i dit land *Se kapitel 9 Kontaktoplysninger og support p. 42.* 

Denne maskine er i overensstemmelse med kravene i de gældende EU-direktiver.

2014/68/EU (PED) 2006/42/EU 2014/30/EU 2014/35/EU Overensstemmelseserklæringen kan indhentes fra: <u>www.coolius-ac.com</u>

WOW! Würth Online World GmbH Via della Punta 6/2 48018 Faenza (RA) Italien

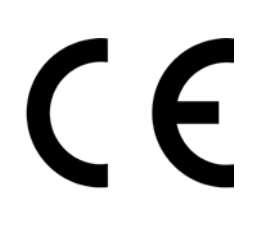

# Indhold

| 1 Vigtige oplysninger om betjeningsvejledningen        | 5  |
|--------------------------------------------------------|----|
| Formålet med denne betjeningsvejledning er:            | 5  |
| Ansvarsfraskrivelse                                    | 5  |
| 1.1 Vigtige oplysninger om kølemiddel                  | 6  |
| Sikkerhedsklassifikation og oplysninger om kølemiddel: | 6  |
| 1.2 Symboler                                           | 7  |
| 1.3 Tilsigtet anvendelse                               | 7  |
| 2 Vigtige sikkerhedsanvisninger                        | 7  |
| 2.1 Ordliste                                           | 7  |
| 2.2 Generelle sikkerhedsregler                         | 8  |
| 2.3 Retningslinjer for håndtering af kølemidler        | 8  |
| 2.4 Sikkerhedsanordninger                              | 9  |
| 2.5 Fjernelse af ikke-kondenserbare gasser             | 9  |
| 2.6 Ventilationssikkerhedssystem                       | 9  |
| 2.7 Arbejdsmiljøet                                     | 9  |
| 3 Brug af maskinen                                     |    |
| 3.1 Udpakning og kontrol af komponenterne              |    |
| 3.2 Beskrivelse af maskinen                            |    |
| 3.2.1 Betjeningspanel                                  |    |
| 3.2.2 Maskinen                                         | 11 |
| 3.2.3 Transportlås                                     |    |
| 3.3 Håndtering af maskinen                             |    |
| 3.4 Tænd/Sluk og standsning                            |    |
| 4 Forberedelse af brug og indstillinger                |    |
| 4.1 Maskinopstart                                      |    |
| Første gang maskinen tændes                            |    |
| 4.2 Brug af printeren                                  |    |
| Oplåsning af maskinen                                  |    |
| 4.3 Programvalg                                        |    |
| Oversigt over menuindholdet                            |    |
| 4.4 Download servicerapporten                          |    |
| 4.5 Indstilling                                        |    |
| 4.5.1 Maskinopsætning                                  |    |
| 4.5.2 Klokkeslæt-dato                                  |    |
| 4.5.3 Firmadata                                        |    |
| 4.6 Automatisk intern skylning                         |    |
| 4.7 Vedligeholdelsesmeddelelser                        |    |
| 4.8 Fejlmeddelelser                                    |    |
| 4.9 Fyldning af beholder                               |    |
| 5 Programmer                                           | 24 |
| 5.1 Udskiftning af flaske til ny olie                  |    |
| 5.2 Fuld service                                       |    |
| 5.3 A/C-database                                       |    |
| 5.4 Ejers DataBase                                     |    |
| 5.4.1 Oprettelse af et køretøj                         |    |
| 5.4.2 Valg af et køretøj                               |    |
| 5.4.3 Sådan ændres eller slettes et lagret køretøj     |    |

| 5.5 Åbn program                             |  |
|---------------------------------------------|--|
| 5.5.1 Procesindstilling                     |  |
| Genvinding                                  |  |
| Nitrogentest                                |  |
| Vakuum                                      |  |
| 5.5.2 A/C-tryktest                          |  |
| 5.6 A/C-skylning (OPLÅSEKODE påkrævet)      |  |
| 6 Vedligeholdelse                           |  |
| 6.1 Driftshistorik                          |  |
| 6.2 Næste service                           |  |
| 6.3 Tællernulstilling (OPLÅSEKODE påkrævet) |  |
| 6.4 Filterudskiftning                       |  |
| 6.5 Udskiftning af vakuumpumpeolie          |  |
| 6.6 Rapport                                 |  |
| 6.7 Vægtnulstilling                         |  |
| 6.7.1 Kølemiddelvægt                        |  |
| 6.7.2 Spildolievægt                         |  |
| 7 Tekniske data                             |  |
| 8 Bortskaffelse                             |  |
| 8.1 Opbevaring i længere perioder           |  |
| 8.2 Bortskaffelse af brugte væsker          |  |
| 8.3 Bortskaffelse af emballagemateriale     |  |
| 8.4 Skrotning af en udtjent enhed           |  |
| 9 Kontaktoplysninger og support             |  |
| 9.1 Serviceportal COOLIUS-AC.COM            |  |

#### 1 Vigtige oplysninger om betjeningsvejledningen

**COOLIUS Y50** (maskinen) er udformet og konstrueret til at sikre langvarig, høj driftssikkerhed med maksimal sikkerhed for brugeren.

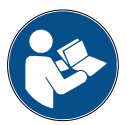

Denne betjeningsvejledning er en del af maskinen.

Læs den omhyggeligt, før maskinen bruges.

- Brugeren har ansvaret for korrekt brug af maskinen i overensstemmelse med instruktionerne, der fremgår af denne betjeningsvejledning.
- Producenten kan ikke drages til ansvar for skader på mennesker eller dyr og/eller genstande som følge af forkert brug, som afviger fra det i denne vejledning illustrerede.
- Producenten forbeholder sig retten til at foretage tekniske og æstetiske ændringer på maskinen uden forudgående varsel.

#### Formålet med denne betjeningsvejledning er:

- At forsyne brugeren med al den viden, som vedkommende måtte behøve for at bruge enheden, begyndende fra købet og frem til bortskaffelsen af den pågældende maskine.
- At sikre maksimal støtte til det personale, der skal arbejde med at bruge og vedligeholde maskinen.

Specifikke spørgsmål eller anmodninger om teknisk assistance eller reservedele bedes henvendt til servicepartneren i det pågældende land.

#### Ansvarsfraskrivelse

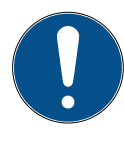

Denne vejledning er udarbejdet med største omhu. Hvis du imidlertid bemærker udeladelser eller uoverensstemmelser, bedes du oplyse servicepartneren i dit land om det skriftligt.

Producenten hæfter ikke for tekniske fejl eller trykfejl og forbeholder sig retten til når som helst og uden varsel at foretage produktændringer og ændringer i betjeningsvejledningerne.

Illustrationerne i dette dokument kan adskille sig fra den faktiske maskine, der er leveret sammen med vejledningen.

#### 1.1 Vigtige oplysninger om kølemiddel

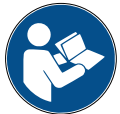

**Bemærk:** Samtlige oplysninger i dette materiale er aktuelle på datoen for trykning af denne vejledning.

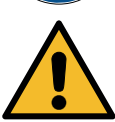

Advarsel! Maskinen er udelukkende udformet til R1234yf. Udformningen lever op til samtlige retningslinjer i europæisk standard EN 378:2016

#### Sikkerhedsklassifikation og oplysninger om kølemiddel:

Kølemidlet er klassificeret i tabel E.1 (Kølemiddelbetegnelse) i bilag E (normativ) i den europæiske standard EN 378-1:2008 + A1: 2010 (E) (EN 378-1:2011).

- PROPAN-serie: 1234yf (2,3,3,3-tetrafluoro-1-propen CF3CF=CH2)
- Sikkerhedsgruppe: A2L
- PED-væskegruppe: 1

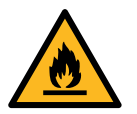

#### Kølemidlet (R) 1234yf (HFO) er klassificeret som BRANDFARLIGT Kølemidlet kan have forskellige navne afhængigt af producenten!

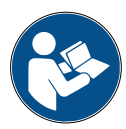

Yderligere oplysninger om kølemidlet fremgår af SIKKERHEDSDATABLADET iht. forordning (EF) nr. 1907/2006 (MSDS).

SIKKERHEDSDATABLADET (MSDS) skal udleveres til operatørens (eller operatørernes) medarbejder (eller medarbejdere), som skal arbejde med maskinen!

#### FAREIDENTIFIKATION

Klassifikation FORORDNING (EF) nr. 1272/2008 Brandfarlige gasser 1

- · H220 Ekstremt brandfarlig gas.
- Gasser under tryk Flydende gas
- · H280 Indeholder gas under tryk; kan eksplodere ved opvarmning.

#### FORORDNING 67/548/EØF eller 1999/45/EF

- F+ Ekstremt brandfarlig
- R12 Ekstremt brandfarlig.

Tankmærkatelementer FORORDNING (CE) N. 1272/2008

- Farepiktogrammer:
- Signalord:

#### Faresætninger:

H220 Ekstremt brandfarlig gas.

Fare

• H280 Indeholder gas under tryk; kan eksplodere ved opvarmning.

#### Sikkerhedssætninger:

| P281           | Brug personlige værnemidler i nødvendigt omfang.                                            |  |
|----------------|---------------------------------------------------------------------------------------------|--|
| P210           | Holdes på afstand af varme/gnister/åben ild/varme overflader. Rygning forbudt.              |  |
| P260           | 260 Undgå indånding af støv/ faststofdampe/ gas/ tåge/ dampe/ spraytåge.                    |  |
| P308 + P313    | 3 + P313 VED påvirkning eller mistanke om påvirkning: Indhent medicinsk rådgivning/lægehjæl |  |
| P410 + P403    | Beskyttes imod sollys. Opbevares på et sted med god ventilation.                            |  |
| FORORDNING (   | 7/548/EEC el. 1999/45/EC Symbol(er):                                                        |  |
| R-sætning(er): | R12 Ekstremt brandfarlig.                                                                   |  |

- S-sætning(er): S 9 Opbevar beholderen på et sted med god ventilation.
  - S16 Holdes væk fra antændelseskilder Rygning forbudt.

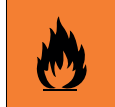

COOLIUS Y50

#### 1.2 Symboler

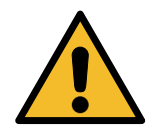

Dette sikkerhedsadvarselssymbol angiver, at denne meddelelse vedrører personlig sikkerhed. Ordene fare, advarsel og forsigtig angiver graden af fare. Der er risiko for dødsfald, personskade og/eller tingsskade, medmindre anvisningerne følges nøje.

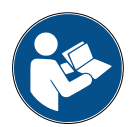

Betjen ikke denne maskine, medmindre du har læst forstået nedenstående sikkerhedspunkter. Læs denne betjeningsvejledning i dens helhed.

#### 1.3 Tilsigtet anvendelse

Maskinen er udelukkende udformet til brug til vedligeholdelse af air-conditioning-systemer i køretøjer.

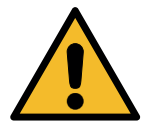

Forsigtig! Risiko for personskade som følge af forkert brug.

Denne maskine er kun beregnet til at blive betjent af kvalificeret personale. Sådanne brugere skal have kendskab til grundbegreberne inden for køleteknik, kølesystemer, kølemidler og de potentielle faremomenter, som apparater med højt tryk kan medføre.

# 2 Vigtige sikkerhedsanvisninger

Brugeren skal følge de "generelle sikkerhedsregler" og bruge maskinen i overensstemmelse med "tilsigtet anvendelse" og anvisningerne i denne betjeningsvejledning.

Det betyder, at brugeren ikke udsættes for nogen risiko, hvis de generelle sikkerhedsregler, der er anført nedenfor, overholdes med korrekt brug og vedligeholdelse af maskinen.

#### 2.1 Ordliste

- · Maskine: Maskinen, som denne betjeningsvejledning vedrører.
- Kølemiddel: Væsken, der fremgår af identifikationsmærkaten.
- A/C-system: Air-conditioning-systemet i køretøjet.
- Ekstern flaske: Nyt kølemiddel, der bruges til at fylde den interne beholder.
- Intern beholder: Tank til opbevaring af kølemiddel.
- Proces: Udførelse af en individuel funktion (f.eks. Genvinding).
- Cyklus: Udførelse af flere processer.
- **Genvinding**: Genvinding af kølemiddel i en hvilken som helst tilstand og dets opbevaring i en beholder uden for A/C-systemet, uden at det nødvendigvis underkastes analyse eller behandling af nogen art.
- **Genanvendelse:** Reduktion af mængden af urenheder i brugte kølemidler ved olieudskillelse, fraskillelse af ikke-kondenserbare gasser og disses enkelte eller gentagne passager igennem elementer, der muliggør reduktion af fugtindhold, syreindhold og gasser.
- Bortskaffelse: Genvinding af kølemiddel med henblik på opbevaring til efterfølgende distribution eller bortskaffelse.
- Vakuum: Fase, hvorunder luft og fugtighed fjernes fra et A/C-system udelukkende ved hjælp af en vakuumpumpe.
- **Oliefyldning:** Tilførsel af olie i et A/C-system med henblik på opretholdelse af den af producenten specificerede oliemængde.
- **UV-farvefyldning:** Tilførsel af UV-farve i et A/C-system med henblik på mulighed for påvisning af eventuelle utætheder ved hjælp af en UV-lampe.

- **Kølemiddelfyldning:** Fase, hvorunder kølemiddel tilføres til et A/C-system i den mængde, som producenten foreskriver.
- **Skylning:** Med henblik på rengøring af A/C-systemets elle dets komponenter gennemskylles det med flydende kølemiddel. Dette kræver en særlig enhed og adaptere.
- Nitrogentryktest: Tilførsel af nitrogen i et A/C-system med henblik på mulighed for påvisning af eventuelle utætheder.

#### 2.2 Generelle sikkerhedsregler

- Denne maskine er kun beregnet til at blive betjent af KVALIFICERET PERSONALE. Sådanne brugere skal have kendskab til grundbegreberne inden for køleteknik, kølesystemer, kølemidler og de potentielle faremomenter, som apparater med højt tryk kan medføre.
- Det er af største vigtighed at overvåge maskinen til enhver tid.
- MODIFICER IKKE sikkerhedsanordningerne.
- BRUG IKKE eksterne tanke eller andre opbevaringstanke, som ikke er typegodkendt, eller som ikke er udstyret med sikkerhedsventiler.
- BRUG IKKE maskinen i nærheden af åben ild eller varme overflader. Ved høje temperaturer nedbrydes kølemidlet og frigiver giftige kemiske forbindelser, som er farlige for brugerne og miljøet.
- Det er af største vigtighed, at der kun bruges det kølemiddel, der er anført på identifikationsmærkaten.
   Iblanding af andre typer kølemiddel medfører alvorlig beskadigelse af køle- og kølemiddelsystemet og af maskinen.
- Der skal bæres handsker og beskyttelsesbriller kontakt med kølemidlet kan forårsage blindhed og anden fysisk skade på brugeren.
- Undgå indånding af dampe fra kølemidlerne, og undgå, at kølemidlet kommer i kontakt med huden.
- Tænd ikke maskinen, medmindre maskinen skal bruges med det samme. Afbryd strømforsyningen forud for længere tidsrum, hvor maskinen ikke skal bruges.
- **Vigtigt:** Sørg for, at alle ventiler er lukkede, før der etableres forbindelser imellem maskinen og A/C-systemet eller en ekstern tank.
- Vigtigt: Sørg for, at processen er afsluttet, og at alle ventilerne er lukkede, inden maskinen afbrydes.
- **Vigtigt:** Alle de fleksible slanger kan indeholde kølemiddel under højt tryk. Udvis største forsigtighed ved afbrydelse af serviceslangerne.
- Vigtigt: Maskinen og A/C-systemer i køretøjer, som indeholder kølemiddel, må ikke kontrolleres ved hjælp af trykluft. Visse blandinger af luft og kølemiddel har vist sig at være antændelige ved højt tryk. Sådanne blandinger er potentielt farlige, og der er risiko for brand og eksplosioner, hvilket kan forårsage tingsskade og personskade.

Yderligere medicinske oplysninger og sikkerhedsoplysninger kan indhentes hos producenterne af olier og kølemidler.

#### 2.3 Retningslinjer for håndtering af kølemidler

#### Forholdsregler for opbevaring af kølemiddel

Kølemiddel, som skal fjernes fra et system, skal håndteres med forsigtighed for at forhindre eller minimere mulighederne for sammenblanding af forskellige kølemidler.

Tanken, der bruges til opbevaring af kølemidler, må kun bruges til et specifikt kølemiddel, så sammenblanding af forskellige kølemidler forhindres.

#### Genanvendelseskapacitet

Genanvendelsesmaskinens filter skal udskiftes regelmæssigt for at opretholde genanvendelsesmaskinens effektivitet.

#### Generelt

Inden der igen fyldes kølemiddel på systemet, skal selve systemet tømmes og rengøres.

Samtlige procedurer, der er beskrevet i denne betjeningsvejledning, skal overholdes for at sikre, at systemet er frit for forurenende stoffer, inden kølemidlet påfyldes.

Rengør og vedligehold maskinen regelmæssigt, især hvis der arbejdes med stærkt forurenet kølemiddel: Det er af største vigtighed, at urenheder fra en tidligere arbejdsaktivitet ikke overføres til efterfølgende arbejdsaktiviteter.

#### 2.4 Sikkerhedsanordninger

Maskinen er udstyret med de sikkerhedsanordninger, der foreskrives i de europæiske direktiver:

- Elektrisk sikkerhedskontakt
- Sikkerhedsventil

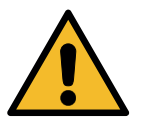

**Forsigtig!** Fare for personskade som følge af manipulation. MODIFICER ALDRIG SIKKERHEDSANORDNINGERNE.

#### 2.5 Fjernelse af ikke-kondenserbare gasser

Der er monteret en ventil til fjernelse af ikke-kondenserbare gasser, som muliggør udledning af sådanne gasser.

Ventilen til fjernelse af ikke-kondenserbare gasser kan udvikle støj.

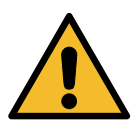

Advarsel! Risiko for personskade som følge af undslippende gasser under højt tryk. Sørg for, at du aldrig kommer i kontakt med aftømningsventilen!

#### 2.6 Ventilationssikkerhedssystem

Maskinen er konstrueret til kølemidlet 1234yf, der er klassificeret som brandfarligt.

Derfor er maskinen udstyret med et ventilationssikkerhedssystem, der har til formål at forhindre, at der opstår ansamlinger af kølemiddel i tilfælde af utætheder i kredsen.

Det er forbudt at blokere ventilatorens indgangsgitter.

Brugeren skal overvåge ventilationssikkerhedssystemets effektivitet og slukke maskinen i tilfælde af, at systemet udviser atypiske reaktioner.

Derudover er den interne beholder udstyret med en normalt lukket elektrisk ventil, som kun aktiveres, når maskinen er tændt (ON).

#### 2.7 Arbejdsmiljøet

- Maskinen skal bruges i åbne omgivelser eller på steder med god ventilation (mindst 4 luftudskiftninger i timen).
- Enheden er konstrueret til brug i en maksimal højde på 1000 m over havet inden for et temperaturinterval på +10 til +49 °C og med en maksimal luftfugtighed på 50 % ved +40 °C. Beskyt maskinen imod direkte sollys, regn osv....
- · Betjen maskinen under tilstrækkelig belysning.

# 3 Brug af maskinen

#### 3.1 Udpakning og kontrol af komponenterne

Fjern maskinens emballage, og kontrollér, at følgende dele er leveret:

EC/PED-dokumentation

#### 3.2 Beskrivelse af maskinen

#### 3.2.1 Betjeningspanel

- 1. Display
- 2. START-knap / LED
- 3. STOP-knap / LED
- 4. Informationsknap (i)
- 5. Annullér-knap (X)
- 6. COOLIUS SELECT med ENTER-knap / LED
- 7. Højre-knap / LED
- 8. Venstre-knap / LED
- 9. Printer
- 10. USB-port
- 11. Paddehatteformet sikkerhedsafbryder

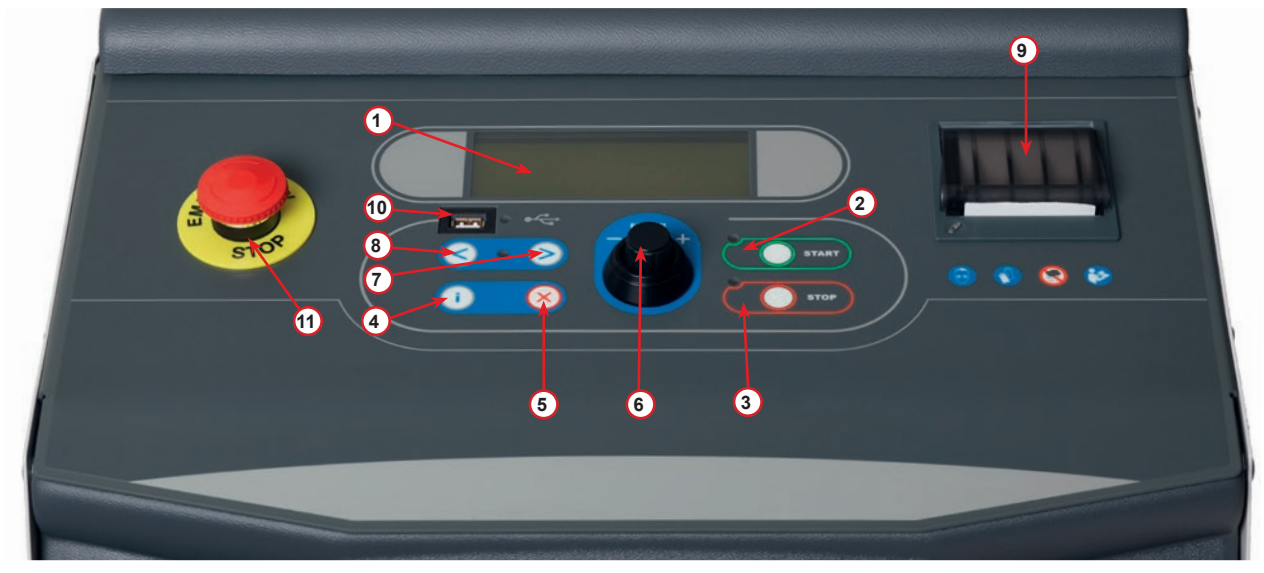

fig. 001 Betjeningspanel

#### 3.2.2 Maskinen

- 1 LP-manometer
- 2 HP-manometer
- 3 Manometer til intern beholder
- 4 Printer
- 5 Frontdæksel
- 6 Baghjul
- 7 Forhjul med bremse
- 8 Tørrerfilter
- 9 Hovedafbryder
- 10 Flaske til PAG-olie 250 ml
- 11 Opbevaringsboks til tilbehør
- 12 Flaske til POE-olie 250 ml
- 13 Flaske til UVlæksøgeadditiv 100 ml
- 14 Forseglet flaske til aftømt olie 250 ml
- 15 LP-lynkobling
- 16 HP-lynkobling
- 17 LP-slange
- 18 HP-slange
- 19 Omledning
- 20 Forlomme
- 21 Vægtløfteknap
- 22 Indgangsport til tryktest
- 23 Indgangsgitter til ventilationssikkerhedssystem
- 24 Paddehatteformet sikkerhedsafbryder

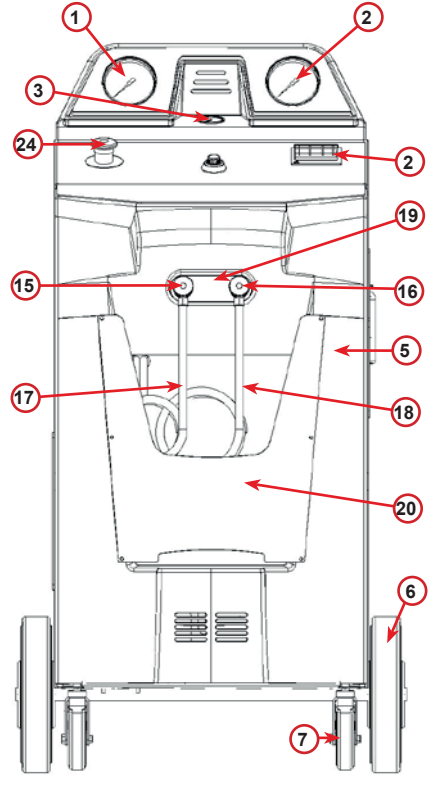

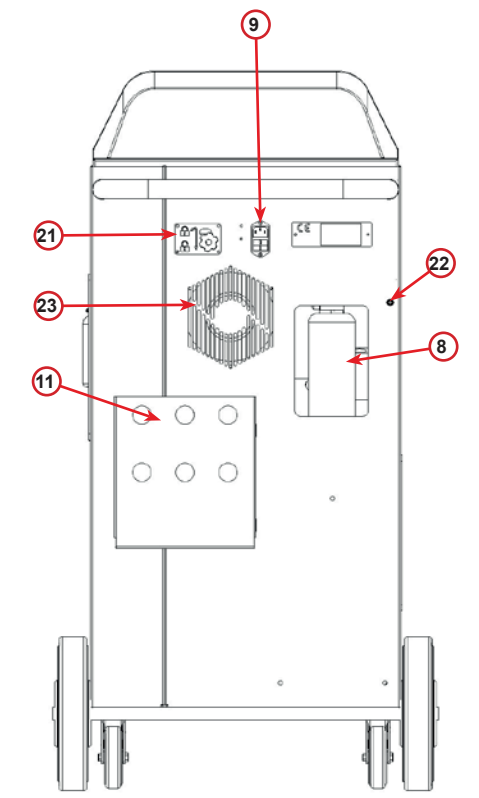

fig. 003

Set bagfra

fig. 002 Set forfra

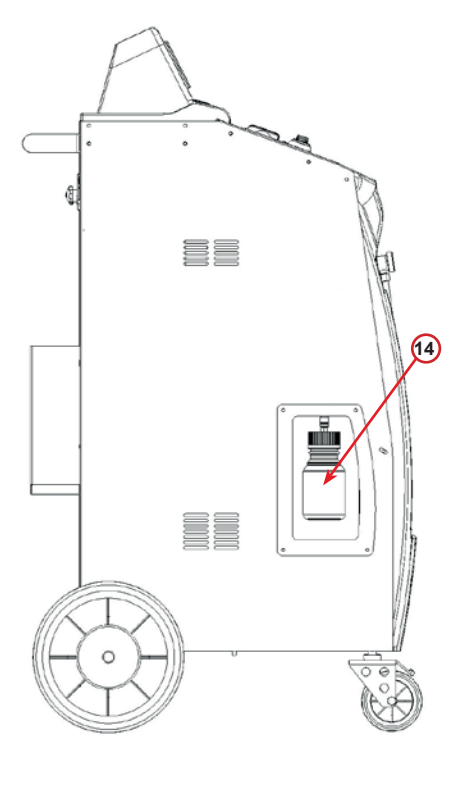

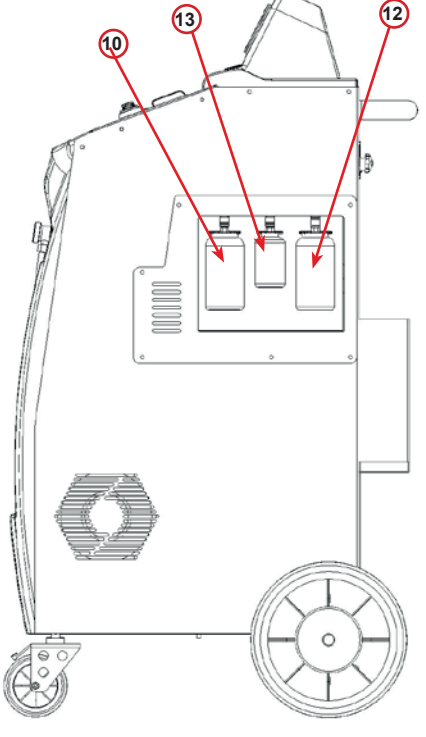

fig. 004 Set fra venstre

fig. 005 Set fra højre

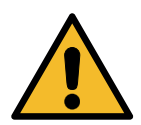

**Vigtigt!** Beskadigelse af maskinen. Flasken til aftømt olie er forseglet! Luk flasken ved at skrue hætten helt på! Forkert montering kan forårsage funktionsfejl på enheden!

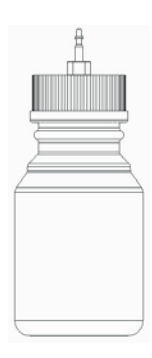

#### 3.2.3 Transportlås

Transportlåsen sikrer vægten i det indre kølerkøretøj og beskytter det mod skader under transporten...

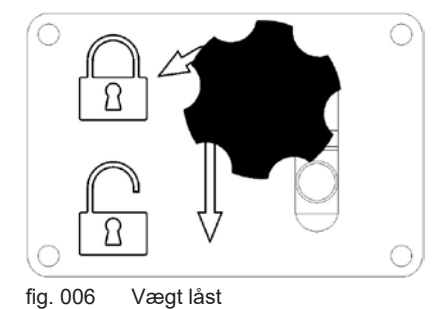

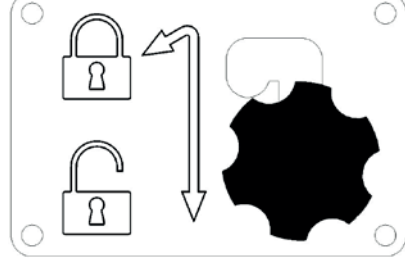

fig. 007 Vægt ikke låst, arbejdsstilling

**OBS!** Skader på vægten under transport Transportlåsen skal være låst inden transporten af A/C-serviceenheden.

#### Oplåsning

Skru låseskruen på transportlåsen af. Løft låseskruen, og bevæg derefter til højre og ned til den ulåste stilling. Luk låseskruen lidt igen.

#### Låsning

Løsn låseskruen.

Flyt låseskruen opad og derefter til venstre til låst position. Træk låseskruen lidt igen.

#### 3.3 Håndtering af maskinen

Selv om de tungeste komponenter er anbragt i bunden af maskinen for at give den et lavere tyngdepunkt, har det ikke været muligt fuldstændigt at eliminere risikoen for at vælte.

Maskinen bevæges omkring på de fire hjul.

På ujævnt underlag skal maskinen bevæges ved at tippe den og balancere vægten på de to bageste hjul.

#### 3.4 Tænd/Sluk og standsning

Opstart: Stil hovedafbryderen i TÆND-positionen (I) Standsning: Stil hovedafbryderen i SLUK-positionen (O)

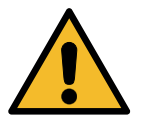

Vigtigt! Beskadigelse af maskinen. Sluk ikke maskinen ved at trække netstikket ud!

### 4 Forberedelse af brug og indstillinger

#### 4.1 Maskinopstart

Tryk på strømkontakten (I) for at tænde maskinen. Ventilationssikkerhedssystemet starter.

#### Første gang maskinen tændes

#### Vælg displaysproget

Drej **COOLIUS SELECT** for at vælge sproget, og bekræft derefter med **ENTER**.

Når der er valgt sprog, har du to muligheder for at arbejde med maskinen.

#### 1. Demotilstand

Du kan nu aktivere maskinen eller arbejde i demotilstand.

**BEMÆRK:** Samtlige funktioner vil være fuldt funktionsdygtige bortset fra menuen "Klokkeslæt-dato", som ikke til være tilgængelig.

- Tryk på STOP for at bruge maskinen i DEMOTILSTAND. (Maskinen starter op og springer over aktiveringsproceduren).
  - Displayet viser det antal dage, der er tilbage, før det vil være nødvendigt at udføre aktivering for at bruge maskinen.
- 2. Tryk på START for at skifte til standbytilstand.

#### 2. Aktivering af maskinen

1. Tryk på **START** for at aktivere maskinen.

**BEMÆRK:** Efter 10 dage, regnet fra første gang, maskinen tændes, viser maskinen kun dette informationsdisplaybillede ved opstart.

- Gennemfør aktiveringen ved at gå til webstedet <u>www.coolius-ac.com</u> eller ringe til hotlinen +497940981888188 og anmode om OPLÅSEKODEN, som hører til serienummeret, der vises i displayet (i dette tilfælde er serienummeret AA000000).
- 3. Tryk på **START** for at fortsætte med aktivering.
- 4. Tryk på **STOP** for at springe over aktiveringsproceduren og **starte** maskinen i DEMOTILSTAND.

**BEMÆRK: STOP**-tasten er kun tilgængelig, hvis der er mindst én dag tilbage i DEMOTILSTAND. I modsat fald er aktiveringen obligatorisk, og kun **START**-tasten vil være tilgængelig.

Vælg:

Sprog 03

"START" for at aktivere maskinen.

www.coolius-ac.com

Maskinen arbejder nu i DEMOTILSTAND! Dag(e) tilbage

10

Hent OPLASEKODE Registrer: AAOOOOOO

www.coolius-ac.com

#### Oplåsning af maskinen

Nedenstående procedure kræver, at OPLÅSEKODEN kendes.

- 1. Brug **COOLIUS SELECT** til at indtaste OPLÅSEKODEN. Bekræft med **START**, når du er færdig.
  - Hvis OPLÅSEKODEN er forkert, skal den netop beskrevne procedure gentages.
  - Hvis OPLÅSEKODEN er korrekt, skal du trykke på START for at bekræfte.
  - Maskinen aktiveres og viser standbytilstanden.

01-01-5019 10:50:30

#### 4.2 Brug af printeren

Maskinen har en indbygget rulleprinter, som kan bruges til at udskrive køretøjsdataene og resultatet af vedligeholdelsesarbejde.

- Papirbredde: B 58 mm
- Diameter: D 40 mm
- Papirfremføring (1)

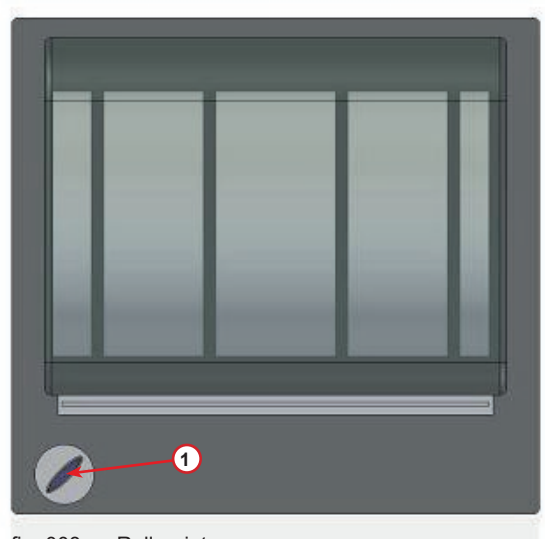

fig. 008 Rulleprinter

#### Forud for en proces:

Drej **COOLIUS SELECT** for at vælge tegnet, og bekræft derefter med **ENTER**.

Maks. 20 tegn (registreringsnummer, stelnummer osv.).

#### Ved afslutning af en proces:

Tryk på **START**-tasten for at udskrive. Tryk på **STOP**-tasten for at afslutte.

567890 AB DEFGHIJKLM

Servicerapport udskriv med "START"

#### 4.3 Programvalg

Tryk på i-tasten for at kontrollere den til rådighed værende mængde kølemiddel.

Tryk på i-tasten for at vende tilbage til standbytilstand.

Tryk på ENTER for at vælge et menupunkt.

Drej **COOLIUS SELECT** for at vælge det ønskede program. Symbolet ■ viser markørens aktuelle position.

Antallet af symboler med formen  $\Box$  viser antallet af tilgængelige menuer på det pågældende niveau.

Tilgængelig mængde: Kølemiddel g. ///// Dl-Dl-2DL& LD:2D:30

Fuld service

#### Oversigt over menuindholdet

- 1. ANDRE VALGMULIGHEDER
  - SERVICE
  - A/C-TRYKTEST
  - A/C-SKYLNING
  - SKIFT FLASKE NY OLIE
  - MASKINOPSÆTNING
  - KLOKKESLÆT-DATO
  - FIRMADATA
  - NULSTIL VÆGT
  - VEDLIGEHOLDELSE
- 2. A/C-DATABASE
- 3. FULD SERVICE
- 4. ABN PROGRAM
- 5. FYLD BEHOLDER

#### 4.4 Download servicerapporten

Første gang der tændes for apparatet i det nye år, viser displayet:

Download SERVICEDATA!

Tryk på **STOP** for at omgå eller **START** for at downloade.

**BEMÆRK:** Hvis dataene ved 3. år endnu ikke er downloadet og slettet, vil kun **START** være tilgængelig. Hvis det skulle være tilfældet, skal der slettes mindst ét års data for at låse **STOP**-tasten op.

Tryk på START for at bekræfte, hvorefter displayet viser:

Indtast adgangskoden: 200200

BEMÆRK: Denne adgangskode kan også bruges når som helst i Andre valgmuligheder > SERVICE

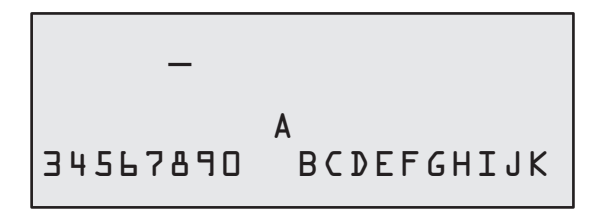

Displayet viser derefter:

Drej **COOLIUS SELECT** for at vælge året, der skal downloades, og tryk derefter på **START** for at bekræfte; displayet viser:

Isæt et tomt USB-drev.

**BEMÆRK:** Filsystemet på USB-drevet skal være FAT32. Hvis det ikke allerede er tilfældet, skal du formatere det. Indsæt et USB-stik!

Download-proccessen starter, når drevet detekteres, og displayet viser:

I skærmbilledets nederste linje indikeres downloadprocessens fremskridt. Downloader! Vent venligst! Post xx∕XX

**BEMÆRK:** Undlad at fjerne USB-drevet under processen, da dette kan medføre beskadigelse af drevet og maskinen.

Når download-processen er gennemført, viser displayet:

Download afsluttet! Fjern USB-stik Fjern USB-drevet, hvorefter displayet viser:

Tryk på **START** for at slette dataene, eller tryk på **STOP** for at afslutte og beholde dataene, der er gemt på maskinen.

#### VIGTIGT BEMÆRK:

Inden der slettes data, skal det sikres, at den downloadede fil er opbevaret på et sikkert sted. Sletteprocessen kan ikke fortrydes!

**BEMÆRK:** Hvis dataene ved 3. år endnu ikke er downloadet og slettet, vil **"STOP"**-tasten ikke være tilgængelig, og det vil være nødvendigt at slette mindst ét års data for at aktivere den.

Tryk på START for at bekræfte; displayet viser:

Slet data?

Bekræft igen!

Tryk på **START** for at bekræfte eller **STOP** for at vende tilbage til det forringe skærmbillede.

Tryk på **START** for at bekræfte; displayet viser:

Vent venligst!

Vent nogle sekunder. De registrerede data for det valgte år slettes nu.

#### 4.5 Indstilling

#### 4.5.1 Maskinopsætning

Proceduren giver mulighed for at indstille maskinen. Drej COOLIUS SELECT for at vælge MASKIN0PS&TNING. Tryk på ENTER for at bekræfte.

#### Genvindingsdata:

- L Dataene rapporteres på kvitteringen (kølemiddelmængde og olie).
- Dataene udskrives ikke.

Drej **COOLIUS SELECT** for at vælge l eller D. Tryk på **ENTER** for at bekræfte.

#### Kontrol af restkølemiddel:

Standardværdien anvendes i:

A/C-DATABASE og FULD SERVICE

Drej **COOLIUS SELECT** for at indstille. Tryk på **ENTER** for at bekræfte. Næste menupunkt vises.

#### Læktest:

Standardværdien anvendes i:

A/C-DATABASE og FULD SERVICE

Drej **COOLIUS SELECT** for at indstille. Tryk på **ENTER** for at bekræfte. Næste menupunkt vises.

#### Ny olie:

Standardværdien anvendes i:

A/C-DATABASE og FULD SERVICE

Drej **COOLIUS SELECT** for at indstille. Tryk på **ENTER** for at bekræfte.

Næste menupunkt vises.

#### UV-farve:

Standardværdien anvendes i:

A/C-DATABASE og FULD SERVICE

Drej **COOLIUS SELECT** for at indstille værdien. Tryk på **ENTER**-tasten for at bekræfte.

**BEMÆRK:** Indstil D for at springe over processen Næste menupunkt vises.

| Udskriv<br>data? | genvindings- |
|------------------|--------------|
|                  | l            |

Restkølemiddel– kontrol min.

2

| Læktest | min. | 5 |
|---------|------|---|

| Ølie | ml. | 10 |
|------|-----|----|

UV-farve ml. L

#### Slangelængde

Drej **COOLIUS SELECT** for at vælge serviceslangelængden, og bekræft derefter med **ENTER**.

#### Sprog:

Drej **COOLIUS SELECT** for at vælge sproget, og bekræft derefter med **ENTER**. Næste menupunkt vises.

#### Oplåsekode:

Disse otte cifre er nødvendige for at indhente OPLÅSEKODEN til tællernulstilling. Anmod om den nye OPLÅSEKODE på webstedet <u>www.coolius-ac.com</u>, eller ring til hotlinen +497940981888188.

- 1 Printer online (aktiveret).
- D Printer offline eller ikke monteret.

Drej COOLIUS SELECT for at vælge 1 eller 0.

Tryk på ENTER for at bekræfte, og tryk derefter på STOPtasten for at afbryde.

#### Nitrogentryktest:

- L Automatisk nitrogen-tryktest aktiveret og automatisk udført i følgende programmer: A/C-DATABASE og FULD SERVICE
- D Automatisk nitrogentryktest ikke aktiveret.

Drej COOLIUS SELECT for at vælge l eller D, og bekræft derefter med ENTER.

#### Automatisk intern skylning.

- L Automatisk intern skylning aktiveret (se kap. 6.5)
- D Automatisk intern skylning ikke aktiveret.

Drej COOLIUS SELECT for at vælge 1 eller 0, og bekræft derefter med ENTER.

#### 4.5.2 Klokkeslæt-dato

Drej **COOLIUS SELECT** for at vælge KLOKKESL**&T-DATO**. Tryk på **ENTER** for at bekræfte.

| Drej COOLIUS SELECT for at ændre den blinkende værdi.          |
|----------------------------------------------------------------|
| Tryk på ENTER for at bekræfte. Den næste værdi blinker.        |
| Når dataene er korrekte, skal du trykke på START-tasten for at |
| bekræfte.                                                      |

Indstil HP-slangelængden (rød slange) cm. 300

Sprog 03

OPLASEKODE: BBllllll Serienummer: AAOOOOOO

Ekstraudstyr

Printer

ŀ

Nitrogen-tryktest AUT0 l

Automatisk intern skylning.

ŀ

Tid: 10:20:30 Dato: 01/01/18

#### 4.5.3 Firmadata

Drej **COOLIUS SELECT** for at vælge FIRMADATA. Tryk på **ENTER** for at bekræfte.

5 linjer er til rådighed:

- 1\_\_\_\_\_ Firmanavn (værksted)
- 2\_\_\_\_\_ Adresse (gade/vej osv.)
- 3 By
- 4 Telefon
- 5 FAX

Ovenstående indstilling er et eksempel.

#### **BEMÆRK:** De fem linjer medtages på servicerapporten.

#### Procedure:

- Drej COOLIUS SELECT for at vælge tegnet. Tryk på ENTER for at bekræfte. Tegnet vises på den første linje (til venstre).
- Tryk om nødvendigt på X-tasten for at slette.
- Markøren kan bevæges i linjen ved hjælp af VENSTRE / HØJRE
- Drej COOLIUS SELECT for at vælge det næste tegn. Tryk på ENTER for at bekræfte. Tegnet vises på den første linje.
- Tryk på **START**-tasten for at bekræfte indstillingen. Displayet viser nedenstående linje.
- Tryk på STOP, når de 5 linjer er indstillet.

#### 4.6 Automatisk intern skylning

Maskinen er udstyret med to olieflasker (én til PAG-olie og én til POE-olie). De to olietypers forenelighed er meget begrænset, og derfor anbefales det på det kraftigste at undgå at blande dem.

Funktionen Automatisk intern skylning udfører med henblik på at forebygge kontaminering en maskinrengøringsfase ved afslutningen af hver proces, der involverer olierne.

Denne funktion kan deaktiveres "Automatisk intern skylning. side 19", hvis det med sikkerhed vides, at der kun benyttes én olietype i maskinen (også i tilfælde af genvinding!)

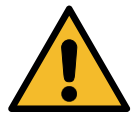

**VIGTIGT:** Deaktivering af denne funktion kan forårsage anormaliteter i A/C-systemet og kan skabe farlige situationer for brugeren (elektrisk stød på A/C-kompressorenheden).

Ved afslutning af Beholderfyldning, A/C-tryktest, A/C-database, Fuld service, Åbn program (kun programmer, der omfatter "Genvinding" og/eller "A/C-systemfyldning",) viser displayet:

Følg anvisningen, og tryk derefter på **START**-tasten for at bekræfte.

Ved afslutningen af processen:

Tryk på **STOP**-tasten for at afbryde.

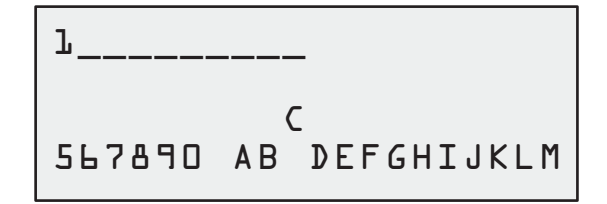

Sæt HP/LP-kobl• på standerne¬ og Åbn ventilerne

Intern skylning slut Maskine klar!

#### 4.7 Vedligeholdelsesmeddelelser

Ved opstarten kan følgende meddelelser blive vist: Bemærk: "VEDLIGEHOLD UDLØBER SNART!" eller "VEDLIGEHOLD UDLØBET"

#### Vedligehold udløber snart!

Vedligehold udløbet!

Tryk på **STOP** for at fortsætte med opstarten af maskinen.

#### Vedligeholdelse udløber snart! Tilkald service

Vedligehold udløbet!

1. Ved meddelelsen VEDLIGEHOLD UDLØBET! OPLASEKODE PAKRÆVET skal du trykke på STOPtasten, hvorefter displayet viser:

OPLASEKODE påkrævet

Hent OPLASEKODE

www.coolius-ac.com

Registrer:

BBJJJJJ

- Notér koden, der vises til sidst i anden linje, og brug den til at hente OPLÅSEKODEN på webstedet <u>www.coolius-ac.com</u> eller ved at ringe op til hotlinen +497940981888188.
- 3. Tryk på **STOP** for at fortsætte med opstarten af maskinen.

**BEMÆRK:** Se kapitel 6.3 Tællernulstilling (OPLÅSEKODE påkrævet) p. 36 vedr. nulstilling af vedligeholdelsestælleren.

#### 4.8 Fejlmeddelelser

| Nr. | Fejlmeddelelse                                                     | Beskrivelse                                                                                                    |
|-----|--------------------------------------------------------------------|----------------------------------------------------------------------------------------------------|
| A1  | FEJL! Vægt                                                         | Vægt blokeret eller fejlbehæftet ( <u>se 6.7 på s. 38</u> )                                                                                                    |
| C1  | FEJL! Genvinding                                                   | Genvindingsprocesafvigelse, eller kompressor<br>fejlbehæftet                                                                                                    |
|     | FEJL! Overtryk i genvindingsproces!                                | Højtrykskontakt aktiveret. Vent 20/30 min. Hvis meddelelsen vises igen, skal et SERVICECENTER kontaktes.                                                                                                    |
|     | Beholder fuld! Vent venligst!                                      | Maksimale tilladte kølemiddelmængde! Reducer kølemiddelmængden i den interne beholder.                                                                                                    |
|     | Utæthed!<br>"START" for at mb. ///                                 | Hvis mindsteværdien ikke er nået efter få minutter.<br>Mulige årsager: Defekt A/C-system osv                                                                                                    |
|     | Utilstræk. vakuum til olie-/UV-fyldn.!<br><b>START</b> for at omgå | Vakuumværdien er ikke tilstrækkelig til at sikre<br>processens gennemførelse.<br>Mulige årsager: Defekt A/C-system, luft i flaskerne,<br>osv<br>Tryk på <b>START</b> for at omgå processen og fortsætte til<br>fyldeprocessen. |
|     | Utilstrækkelig kølemiddelmængde.<br>Fyld beholderen.               | Kølemiddelmængden er under den krævede<br>mindstemængde.<br>Udfør "Fyld beholder".                                                                                                    |
|     | Sidste interne<br>skylningsproces<br>ikke afsluttet                | Intern skylning i sidste proces blev ikke gennemført<br>korrekt.<br>Tryk på START-tasten for at udføre den igen.                                                                                                    |

| Nr. | Fejlmeddelelse                                    | Beskrivelse                                                                                                    |
|-----|---------------------------------------------------|----------------------------------------------------------------------------------------------------|
|     | Fejl!<br>A/C-systemfyldning<br>F1                 | Trykket er for lavt til at gennemføre<br>A/C-systemfyldningen (kun ved A/C-systemfyldning via<br>"LP PORT").             |
|     | Seneste interne skylningsproces ikke<br>afsluttet | Intern skylning i sidste proces blev ikke gennemført<br>korrekt.<br>Tryk på <b>START-</b> tasten for at udføre den igen. |

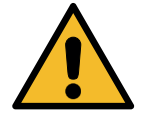

**VIGTIGT** Nedenstående procedure FRARÅDES PÅ DET KRAFTIGSTE! Læs venligst Se kapitel 4.6 Automatisk intern skylning p. 20, og FORTSÆT PÅ EGEN RISIKO!

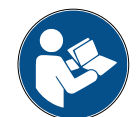

**BEMÆRK:** Det er muligt at springe over rengøringsprocessen ved at holde **STOP**-tasten trykket ind i 5 sekunder.

#### 4.9 Fyldning af beholder

Udstyret indeholder muligvis ikke kølemiddel nok til at kunne fungere. Den tilgængelige mængde er muligvis negativ (Eks.: -500 g.) Det vil være nødvendigt at føje nyt kølemiddel til den interne beholder forud for brugen (mindst 3 eller 4 kg).

1. Drej COOLIUS SELECT for at vælge FYLD BEHOLDER. Tryk på ENTER for at bekræfte.

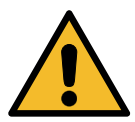

**BEMÆRK:** *Meddelelsen vises, inden der udføres processer.* 

ADVARSEL! Kontrollér olie–/UV– mængden i flaskerne.

- Forbind LP-slangen (BLÅ) eller HP-slangen (RØD) med en ny beholder med kølemiddel. Åbn væsketankventilen (RØD), hvis der er monteret en sådan. Ellers skal tanken vendes på hovedet.
- 3. Drej COOLIUS SELECT for at indstille værdien.
  - Minimum: 800 g.
  - Maksimum: Værdien, der vises i displayet.
- 4. Tryk på ENTER for at bekræfte..
- 5. Tryk på **START**-tasten for at bekræfte

Slut LP- eller HPslangen til ekst. tank. Åbn ventilen i væskesiden.

Indstil mængden.

g • / / / / /

Bekræft med "START"

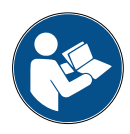

**Meddelelse:** *Hvis udstyret registrerer et tryk, der er lavere end mindsteværdien for processen.* 

| Kontrol:   |           |
|------------|-----------|
| Ekst• tank | tom eller |
| tankventil | lukket.   |

#### **Processen STARTER**

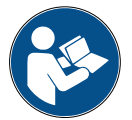

**Meddelelse:** *Hvis udstyret registrerer et tryk, der er lavere end mindsteværdien for processen.* 

- Udskift den eksterne flaske, og tryk derefter på **START**tasten for at bekræfte.
- Tryk på STOP-tasten for at færdiggøre processen.

#### Proces færdiggjort.

- 6. Luk tankventilen, og afbryd den røde slange fra tanken.
- 7. Tryk på START-tasten for at bekræfte.

Beholderfyldning i gang. Tryk mb. Kølemiddel g./////

Beholderfyld. slut.

Luk den eksterne tanks ventil.

Kølemiddelgenvinding fra serviceslangerne

Tryk på **STOP**-tasten for at afslutte. Maskinen udfører en selvrengøringsproces *Se kapitel 4.6 Automatisk intern skylning p. 20*.

Hvis "Automatisk intern skylning" er aktiveret under MASKINOPSÆTNING *Se kapitel Automatisk intern skylning. p. 19.* I modsat fald skifter den til standbytilstand. Beholderfyld. slut.

g./////

#### 5 Programmer

#### 5.1 Udskiftning af flaske til ny olie

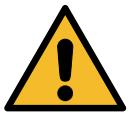

#### BEMÆRK: A/C-systemet kan blive beskadiget.

Hvis der skal bruges en anden slags kompressorolie, skal A/C-maskinen skylles for at forhindre sammenblanding af olier. Denne procedure rengør slangerne og rørene, inden der indsprøjtes ny olie.

- 1. Drej COOLIUS SELECT for at vælge ANDRE VALGMULIGHEDER.
- 2. Tryk på ENTER for at bekræfte.
- Drej COOLIUS SELECT for at vælge SKIFT FLASKE TIL NY ØLIE.
- 4. Tryk på ENTER for at vælge
- 5. Drej **COOLIUS SELECT** for at vælge flasken, der skal udskiftes (PAG-olie eller POE-olie).
- 6. Tryk på ENTER for at bekræfte.
- 7. Udskift olieflasken med den nye olieflaske.
- 8. Tryk på ENTER for at bekræfte.
- 9. Tryk på START-tasten for at bekræfte.

Skift flaske ny olie

Vælg olietype:

PAG-olie

Udskift olieflaske med ny olieflaske til specifik applikation.

Sæt HP/LP-kobl• på standerene¬ og åbn ventilerne! Bekræft med "START"

Intern skylning

Vent!

Sæt HP/LP-kobl. på standerene, og åbn ventilerne! Bekræft med "START"

Intern skylning slut.

meddelelsen:

10. Maskinen starter.

 Tryk på START-tasten for at bekræfte. Maskinen starter. Processen rengør hele enheden inkl. serviceslangerne.

Hvis koblingerne ikke er sat på standeren, eller

koblingsventilerne ikke er lukket, vises

Når processen er afsluttet:

12. Tryk på **STOP**-tasten for at afbryde. Maskinen er klar.

#### 5.2 Fuld service

1. Tryk på ENTER for at gå til valgmenuen (hvis maskinen er Fuld service i standbytilstand). 2. Drej COOLIUS SELECT for at vælge "FULD SERVICE" 3. Tryk på ENTER for at bekræfte. 4. Drej COOLIUS SELECT for at indstille den mængde kølemiddel, der skal fyldes på A/C-systemet. 50 q. • Minimum: 5. Tryk på ENTER for at bekræfte. Kølemiddel q. 500 6. Drej COOLIUS SELECT for at indstille AUTOMATISK / Olie-/UV-fyldning MANUEL / NEJ Tryk på ENTER for at bekræfte. Automatisk Hvis der vælges AUTOMATISK eller MANUEL, viser Vælq olietype displayet: 7. Drej COOLIUS SELECT for at indstille PAG-OLIE eller POE-OLIE PAG-olie Tryk på ENTER for at bekræfte.

Hvis der vælges AUTOMATISK, viser displayet:

- Drej COOLIUS SELECT for at indstille oliemængden; bekræft med ENTER, indstil derefter UV-mængden, og tryk på ENTER for at bekræfte.
- 9. Drej COOLIUS SELECT for at indstille (normalt HP) HP-P0RT / LP-P0RT / HP/LP-P0RTE

Tryk på ENTER for at bekræfte.

Udstyret med printer: *Se kapitel 4.2 Brug af printeren p. 14* 

- 10. Tryk på **START**-tasten for at bekræfte. Udstyret udfører alle processerne.
  - Genvinding
  - Kontrol af restkølemiddel
  - Aftømningsproces brugt olie
  - Nitrogentryktest (hvis Nitrogen-tryktest AUTO er indstillet til 1 i MASKINOPS&TNING).
  - Vakuum, læktest
  - Påfyldning af ny olie
  - UV-farvefyldning
  - Kølemiddelfyldning

PAG-olie ml. UV-farve ml.

HP-PORT

Bekræft med "START"

12. Når bekræftelsen er udført, skal du trykke på **STOP**tasten for at afslutte.

Følg anvisningen.

13. Tryk på **START**-tasten for at bekræfte.

Til sidst rapporteres alle procesværdierne i displayet.

Bekræft A/Csystemtrykkene.

Afbryd HP/LPserviceslangerne fra A/C-systemet.

Kølemiddelgenvinding fra serviceslangerne

Genvinding Kølemiddel g. //// Olie ml. Vakuum mb. /// A/C-systemfyldning Mængde g.

 Tryk på STOP-tasten for at afslutte. Udstyret med printer: Se kapitel 4.2 Brug af printeren p. 14

Tryk på **START**-tasten for at udskrive eller **STOP**-tasten for at springe over udskrivningen.

Maskinen udfører en selvrengøringsproces *Se kapitel 4.6 Automatisk intern skylning p. 20*.

Hvis "Automatisk intern skylning" er aktiveret under MASKINOPSÆTNING *Se kapitel Automatisk intern skylning. p. 19.* 

////

I modsat fald skifter den til standbytilstand.

## 5.3 A/C-database

Hukommelsen indeholder data på de vigtigste biler på markedet.

| 1.  | Tryk på <b>ENTER</b> for at vælge.                                                                                                    | A/C-database                                                   |
|-----|----------------------------------------------------------------------------------------------------|----------------------------------------------------------------|
| 2.  | Tryk på ENTER for at bekræfte.                                                                                                    |                                                                |
| 3.  | Drej COOLIUS SELECT for at vælge mærket.                                                                                                   | Hyundai                                                        |
| 4.  | Tryk på ENTER for at bekræfte.                                                                                                    |                                                                |
| 5.  | Drej COOLIUS SELECT for at vælge modellen.                                                                                                 | Hyundai<br>i 3D                                                |
| 6.  | Tryk på ENTER for at bekræfte.                                                                                                    |                                                                |
| 7.  | Drej <b>COOLIUS SELECT</b> for at vælge en specifik årgang af den pågældende bil.                                                          | Hyundai<br>i 30                                                |
| 8.  | Tryk på ENTER for at bekræfte.                                                                                                    | 5075-                                                          |
| 9.  | Kølemiddelkapaciteten og olieviskositeten vises.                                                                                           | Hyundai<br>i∃O<br>PAG FD46XG ml. 150<br>g. 500                 |
| 10. | Supplerende oplysninger fås ved tryk på i-tasten.<br>Tryk på i-tasten for at gå tilbage.                                                   | Se venligst<br>bilproducentens<br>tekniske<br>specifikationer! |
| 11. | Tryk på <b>START</b> -tasten for at bekræfte.<br>programmet udføres på samme måde som <i>Se kapitel</i><br><i>5.2 Fuld service p. 25</i> . | Hyundai<br>i30<br>PAG FD46XG ml· 150<br>g· 500                 |
| 12. | Displayer viser:<br>Drej COOLIUS SELECT for at indstille PAG-0LIE eller<br>P0E-0LIE.                                                       | Vælg olietype                                                  |
|     | Tryk på ENTER for at bekræfte.                                                                                                    | PAG-olie                                                       |

13. Drej COOLIUS SELECT for at indstille (normalt HP) HP-P0RT / LP-P0RT / HP/LP-P0RTE

Tryk på ENTER for at bekræfte.

Maskinen udfører til sidst en selvrengøringsproces *Se kapitel 4.6 Automatisk intern skylning p. 20*.

Hvis "Automatisk intern skylning" er aktiveret under MASKINOPSÆTNING Se kapitel Automatisk intern skylning. p. 19.

I modsat fald skifter den til standbytilstand.

#### 5.4 Ejers DataBase

I E J E RS DATABASE kan du oprette egne ofte benyttede køretøjsdata.

#### 5.4.1 Oprettelse af et køretøj

1. Åbn A/C-DATABASE.

Drej COOLIUS SELECT imod urets retning; displayet viser:

Bekræft med ENTER.

**BEMÆRK**: Displayet viser muligvis VENT VENLIGST! ganske kortvarigt.

2. Displayet viser:

Bekræft med **ENTER** for at oprette et nyt køretøj, eller vælg **STOP** for at afbryde.

- Indtast køretøjets mærke.
   BEMÆRK: Feltet må ikke være tomt, og mellemrum er ikke tilladt som første tegn.
- 4. Når mærket er angivet, skal du trykke på **START** for at bekræfte.
- Indtast køretøjets model. BEMÆRK: Feltet må ikke være tomt, og mellemrum er ikke tilladt som første tegn.
- Når modellen er angivet, skal du trykke på START for at bekræfte. Displayet viser:
- 7. Vælg mængden af kølemiddel ved hjælp af COOLIUS SELECT (fra 50 til 5.000). Tryk på START for at gemme.

Posterne gemmes i alfabetisk orden.

Model: ■ A 34567890 XBCDEFGHIJ

Α

Mængde: g. 500

*ABCDEFGHIJ* 

COOLIUS Y50

Fyld A/C-system via

HP-PORT

Ejers DataBase

model?

Ny

Mærke:

34567890

#### 5.4.2 Valg af et køretøj

1. Åbn A/C-DATABASE.

Drej COOLIUS SELECT imod urets retning; displayet viser:

BrugerMærke BrugerModel g. 500 INFØ

 Drej COOLIUS SELECT for at vælge det ønskede køretøj, og tryk derefter på ENTER for at bruge det eller på "STOP" for at afbryde.

| Automat | isk |
|---------|-----|
|         |     |
|         |     |

- 3. Drej COOLIUS SELECT for at vælge imellem:
  - AUTOMATISK: Maskinen udfører en komplet proces ud fra standardværdierne for olie og UV (indstillet i MASKINOPSÆTNING).
  - MANUEL: Maskinen skifter til den fuldstændige systemopsætning Se kapitel 5.5 Åbn program p. 30 ABN PROGRAM / GENVINDING / NITROGENTRYKTEST / VAKUUM /

A/C-SYSTEMFYLDNING.

**BEMÆRK:** Indstil nitrogentesttiden til D minutter for at springe over tryktesten.

4. Tryk på ENTER for at bekræfte eller STOP for at vende tilbage til køretøjslisten i Ejers DataBase.

| 5.4.3 Sådan ændres eller slettes et lagret køretøj                                                                                                    |                                             |                                    |     |     |
|----------------------------------------------------------------------------------------------------|---------------------------------------------|------------------------------------|-----|-----|
| 1. Åbn A/C-DATABA<br>Drej COOLIUS SE<br>viser:                                                                                                    | ASE.<br>ELECT imod urets retning; displayet | BrugerMærke<br>BrugerModel<br>INF≬ | g . | 500 |
| 2. Tryk på i-tasten (IN                                                                                                    | NFO), hvorefter displayet viser:            | Modificer                          |     |     |
| <ol> <li>Drej COOLIUS SELECT for at vælge imellem MODIFICER<br/>og SLET, og tryk derefter på ENTER for at bekræfte eller STOP for at vende tilbage til køretøjslisten i<br/>Ejers DataBase.</li> </ol>          |                                             |                                    |     |     |
| <ul> <li>MODIFICER: Overskriv de eksisterende felter MÆRKE, MODEL og Mængde for det valgte køretøj<br/>som beskrevet i OPRETTELSE AF ET KØRETØJ.<br/>Se kapitel 5.4.1 Oprettelse af et køretøj p. 28</li> </ul> |                                             | køretøj                            |     |     |

• SLET: Tryk på **START** for at bekræfte, når displayet viser:

| Slet    |     |                             |
|---------|-----|-----------------------------|
| Bekræft | med | <b>"</b> S T A R T <b>"</b> |

Vent nogle sekunder.

**BEMÆRK:** Ventetiden bliver længere, efterhånden som antallet af køretøjer i Ejers DataBase bliver større.

Køretøjet slettes nu, og maskinen skifter til køretøjslisten i Ejers DataBase.

#### 5.5 Åbn program

- 1. Tryk på ENTER for at gå til valgmenuen (hvis maskinen er i standbytilstand).
- 2. Tryk på ENTER for at bekræfte.
- 3. Drej **COOLIUS SELECT** for at vælge programmet eller flere programmer.

Der er følgende valgmuligheder:

- "GENVINDING"
- "NITROGEN-TRYKTEST"
- "VAKUUM"
- "A/C-SYSTEMFYLDNING"
- "GENVINDING / VAKUUM"
- "VAKUUM / A/C-SYSTEMFYLDNING"
- "GENVINDING / NITROGEN-TRYKTEST / VAKUUM / A/C-SYSTEMFYLDNING"
- 4. Tryk på **ENTER** for at bekræfte.

#### 5.5.1 Procesindstilling

#### Genvinding

- 1. Drej COOLIUS SELECT for at indstille værdien.
  - Minimum: 1 min.
  - Maksimum: 60 min.
- 2. Tryk på ENTER for at bekræfte.

kontrol.

Restkølemiddel-

Genvinding

min. 2

Maskinen udfører til sidst en selvrengøringsproces *Se kapitel 4.6 Automatisk intern skylning p. 20*.

Hvis "Automatisk intern skylning" er aktiveret under MASKINOPSÆTNING Se kapitel Automatisk intern skylning. p. 19.

I modsat fald skifter den til standbytilstand.

#### Nitrogentest

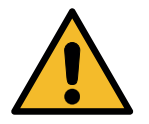

**Vigtigt!** Beskadigelse af maskinen. Maks. tilladt tryk 12 bar! Se venligst OEM-vejledningen vedr. nitrogen-tryktests!

- 1. Drej COOLIUS SELECT for at indstille nitrogentesttiden.
  - Minimum: 1 min.
  - Maksimum: 60 min.
- 2. Tryk på ENTER-tasten for at bekræfte.

Nitrogen-tryktest

min. 3

- 3. Åbn BILDATA, hvorefter displayet viser:
- 4. Tryk på **START** for at bekræfte.

Nitrogenventilen fylder A/C-systemet.

Når trykket har stabiliseret sig, kontrollerer maskinen i det indstillede tidsrum for eventuelle utætheder.

5. Til sidst tømmer nitrogentømmeventilen A/C-systemet.

Tilslut nitrogenflaske til indgangsport for tryktest

Nitrogen-tryktest i gang

Tryk mb 6500

Nitrogen-tryktest i gang Tid sek• 120 Tryk mb 6500

Nitrogen-tryktest i gang

Tryk mb 6500

Nitrogen-tryktest OK!

Proces slut.

6. Hvis fyldetrykket er for lavt (under den tilladte mindstetærskel):

Tryk på **STOP** for at afbryde.

- 7. Hvis der blev detekteret en utæthed under testen:
- 8. Tryk på STOP for at afbryde.

Ikke nok tryk til at teste A/C-system!

Lækage i A/C-system under test.

- 1. Drej COOLIUS SELECT for at indstille vakuumtiden.
  - Minimum: 0 min.
  - Maksimum: 900 min.

**BEMÆRK:** 0 betyder uendelig vakuumtid (hold **STOP**-tasten trykket ned i 3 sek. for at afslutte vakuumfasen).

- 2. Tryk på ENTER for at bekræfte.
- 3. Drej COOLIUS SELECT for at indstille læktesttiden.
  - Minimum: 2 min.
  - Maksimum: 60 min.
- 4. Tryk på ENTER for at bekræfte. A/C-systemfyldning

A) Hvis der er valgt vakuum.

Vakuumtid min•

Læktest

min. \_

20

| 1. | Drej COOLIUS SELECT for at vælge olietypen (PAG-olie |
|----|------------------------------------------------------|
|    | eller POE-olie).                                     |
|    | Tryk på ENTER for at bekræfte.                       |

1. Drej **COOLIUS SELECT** for at indstille the værdien for ny olie.

**BEMÆRK:** Værdien indikerer kun den nye olie, der føjes til den aftømte olie.

- Minimum: 0 g.
- Maksimum: 150 g.
- 2. Tryk på ENTER for at bekræfte.
- 3. Drej COOLIUS SELECT for at indstille kølemiddelmængden.
  - Minimum: 50 g.
- 4. Tryk på ENTER for at bekræfte.
- B) Hvis der ikke er valgt vakuum.

| PAG-olie | m l • |
|----------|-------|
| UV-farve | m 1 • |
|          |       |
|          | g•    |

Kølemiddel

HP-PORT

Fyld A/C-system

g•\_\_\_\_

via

#### C) Ved A/C-systemfyldning.

- 5. Drej COOLIUS SELECT for at indstille (normalt HP). HP-P0RT / LP-P0RT / HP/LP-P0RT
- Tryk på ENTER for at bekræfte.
   Indtast BILDATA, og tryk derefter på START-tasten for at bekræfte.
   Udstyret udfører alle de valgte processer.

Maskinen udfører til sidst en selvrengøringsproces *Se kapitel 4.6 Automatisk intern skylning p. 20*. Hvis "Automatisk intern skylning" er aktiveret under MASKINOPSÆTNING *Se kapitel Automatisk intern skylning. p. 19*.

I modsat fald skifter den til standbytilstand.

Vælg olietype:

PAG-olie

#### 5.5.2 A/C-tryktest

Denne procedure giver mulighed for at kontrollere A/C-systemet (trykværdierne), uden at det er nødvendigt at fjerne kølemidlet fra systemet.

1. Tryk på ENTER for at bekræfte.

A/C-tryktest

fra

 Udfør tryktesten. Der skal til sidst bekræftes med STOP.

**BEMÆRK:** *Hvis der er sluttet en temperatursonde til maskinen, vises værdien i 4. linje i displayet.* Udfør tryktesten. Der skal til sidst bekræftes med **STOP**.

 Følg anvisningen. Tryk på START for at bekræfte Bekræft A/Csystemtrykkene

Afbryd HP– serviceslangen (rød) fra A/C-systemet

Kølemiddelgenvinding

serviceslangerne.

4. Afvent afslutningen.

Maskinen udfører til sidst en selvrengøringsproces *Se kapitel 4.6 Automatisk intern skylning p. 20*.

Hvis "Automatisk intern skylning" er aktiveret under MASKINOPSÆTNING Se kapitel Automatisk intern skylning. p. 19.

I modsat fald skifter den til standbytilstand.

#### 5.6 A/C-skylning (OPLÅSEKODE påkrævet)

Hvis A/C-skylleprocessen skal aktiveres, skal du anmode om OPLÅSEKODEN på webstedet <u>www.coolius-ac.com</u> eller ved at ringe til hotlinen +497940981888188.

1. Tryk på START for at bekræfte.

3. Bekræft med START, når du er færdig.

- 2. Brug COOLIUS SELECT til at indtaste OPLÅSEKODEN
- Hent OPLASEKODE Registrer: CC222222 www.coolius-ac.com A\*\*\*\*\*\* A 34567890 BCDEFGHIJK

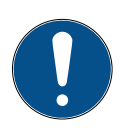

Udstyret gennemfører en rengøringsproces med

"enkelt eller flere gennemløb" (flere skylninger) for at rengøre A/C-systemet i køretøjet.

Yderligere oplysninger fås fra producenterne af A/C-systemerne.

| 1 Tryk nå ENTED for at bekræfte                                                               |                      |
|-----------------------------------------------------------------------------------------------|----------------------|
| 2. Drej COOLIUS SELECT for at vælge                                                           | A/C-Skylning         |
| ANDRE VALGMULIGHEDER, bekræft med ENTER, og                                                   |                      |
| vælg derefter A/C-SKYLNING.                                                                   |                      |
| 3. Tryk på ENTER för at vælge.                                                                |                      |
|                                                                                               |                      |
| <ol> <li>Drej COOLIUS SELECT for at indstille fra □1 til □4 trin<br/>(skylninger).</li> </ol> | A/C-skylning         |
|                                                                                               | Indstil krævede      |
| Åbn BILDATA, og tryk på <b>START</b> for at bekræfte.                                         | skylninger:          |
|                                                                                               | 01                   |
| 5. Tryk på START-tasten for at bekræfte.                                                      | Bekræft med "START"  |
|                                                                                               |                      |
|                                                                                               |                      |
|                                                                                               |                      |
|                                                                                               |                      |
| Processen med enkelt eller liere gennemiøb udiøres.                                           | Skylning i gang      |
| ekspansionsventilen).                                                                         | Vent venligst!       |
|                                                                                               | >>>                  |
|                                                                                               |                      |
|                                                                                               |                      |
|                                                                                               | Skylning gennemført. |

Maskinen udfører til sidst en selvrengøringsproces Se kapitel

4.6 Automatisk intern skylning p. 20.

Hvis "Automatisk intern skylning" er aktiveret under MASKINOPSÆTNING Se kapitel Automatisk intern *skylning. p. 19.* I modsat fald skifter den til standbytilstand.

0lie

11

ml.

#### 6 Vedligeholdelse

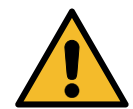

**Vigtigt!** Beskadigelse af maskinen! Vedligeholdelse må udelukkende udføres af et SERVICECENTER med autorisation fra producenten.

- 1. Tryk på **ENTER** for at gå til valgmenuen (hvis maskinen er i standbytilstand).
- Drej COOLIUS SELECT for at vælge "ANDRE VALGMULIGHEDER", og bekræft med ENTER. Vælg derefter "Vedligeholdelse", og bekræft med ENTER.

#### Tilgængelige valgmuligheder:

- HISTORIKTÆLLERE
- NÆSTE SERVICE
- T&LLERNULSTILLING (OPLÅSEKODE påkrævet)
- RAPPORT
- 3. Tryk på ENTER for at bekræfte.

#### 6.1 Driftshistorik

Det er ved hjælp af denne menu muligt at kontrollere maskinens driftshistorik. Dataene kan ikke slettes!

- 1. Drej COOLIUS SELECT for at vælge følgende tællere:
- KØLEMIDDEL GENVUNDET FRA A/C-SYSTEM
- KØLEMIDDEL GENVUNDET FRA EKSTERN TANK
- KØLEMIDDEL FYLDT PÅ A/C-SYSTEM
- VAKUUMDRIFTSTID

#### 6.2 Næste service

Det er ved hjælp af denne menu muligt at kontrollere næste påkrævede service:

Vedligeholdelse inden pumpedriftstid.

Vælg:

Historiktællere

Vælg tæller.

I alt

Kq.

HFO genvundet

111.1

#### 6.3 Tællernulstilling (OPLÅSEKODE påkrævet)

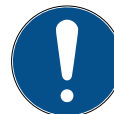

Bemærk: Udskift filteret og/eller vakuumpumpeolien, inden der nulstilles!

**Bemærk:** Kun originale reservedele eller tilsvarende. Brug af reservedele, som ikke er af tilsvarende kvalitet, kan beskadige maskinen!

Gå til webstedet www.coolius-ac.com, eller ring til hotlinen +497940981888188 for at få oplyst OPLÅSEKODEN til nulstilling af vedligeholdelsestælleren.

- 1. Tryk på ENTER for at indtaste oplåsekoden.
- 2. Brug **COOLIUS SELECT** til at indtaste OPLÅSEKODEN. Bekræft med **START**, når du er færdig.
  - Hvis OPLÅSEKODEN er forkert, skal proceduren gentages.

Hvis OPLÅSEKODEN er korrekt, viser displayet:

3. Tryk på X-tasten for at bekræfte.

A \* \* \* \* \* \* \* Α BCDEFGHIJK 34567890

Tællernulstilling. Bekræft med "X"

min.

///

4. Tryk på X-tasten for at bekræfte.

Tællernulstilling. Bekræft igen!

#### 6.4 Filterudskiftning

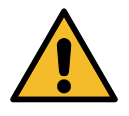

**Vigtigt!** Risiko for personskade som følge af udslippende kølemiddel. Kontakt med kølemidlet kan forårsage blindhed og anden fysisk skade på brugeren! Brug altid beskyttelsesbriller og handsker!

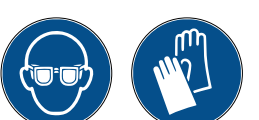

1. Igangsæt en genvindingsproces for at reducere det interne tryk, inden filteret afmonteres!

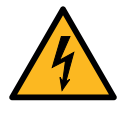

**Vigtigt!** *Risiko for personskade som følge af elektrisk stød.* 

Inden der arbejdes på maskinen, skal stikket altid trækkes ud af stikkontakten.

Vedligeholdelsen af filteret kan udføres via inspektionsåbningen på bagsiden af udstyret.

2. Brug en 38 mm 2 skruenøgle til at skrue filteret 1 af.

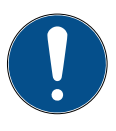

**Bemærk!** Bortskaffelse skal finde sted i overensstemmelse med lokale forordninger!

- 3. Smør og anbring de nye O-ringe korrekt.
- 4. Monter det nye filter.

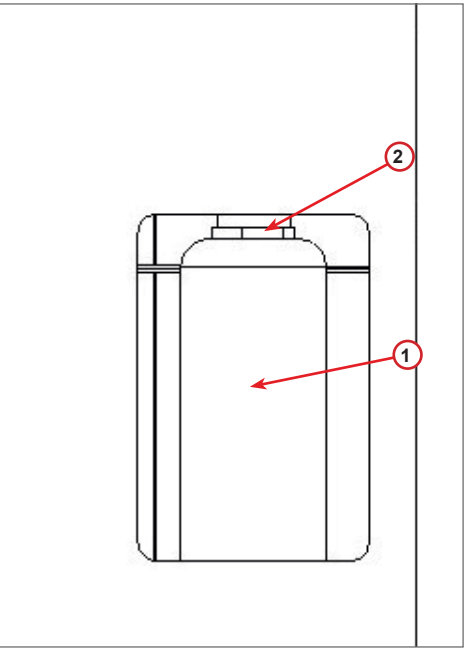

fig. 009 Filterudskiftning

#### 6.5 Udskiftning af vakuumpumpeolie

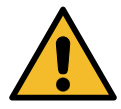

**Vigtigt!** Risiko for personskade som følge af udslippende kølemiddel. Kontakt med kølemidlet kan forårsage blindhed og anden fysisk skade på brugeren!

Brug altid beskyttelsesbriller og handsker!

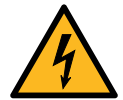

**Vigtigt!** *Risiko for personskade som følge af elektrisk stød. Inden der arbejdes på maskinen, skal stikket altid trækkes ud af stikkontakten.* 

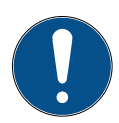

Bemærk! Den fjernede olie skal afleveres på et godkendt opsamlingssted!

- 1. Afmonter frontdækslet.
- 2. Skru olieaftømningsskruen ud, og lad olien løbe ud. Sæt aftømningsskruen i igen.
- 3. Skru lyddæmperen af.
- 4. Påfyld ny olie. Det korrekte olieniveau til pumpen er omkring halvt skueglas.
- 5. Genmonter lyddæmperen.

**Bemærk:** Billedet viser muligvis en anden vakuumpumpetype.

- (1) Lyddæmper
- (2) Skueglas til indikering af olieniveauet
- (3) Aftømningsskrue
- 6. Luk frontdækslet. Maskinen kan ikke bruges med frontdækslet åbent.

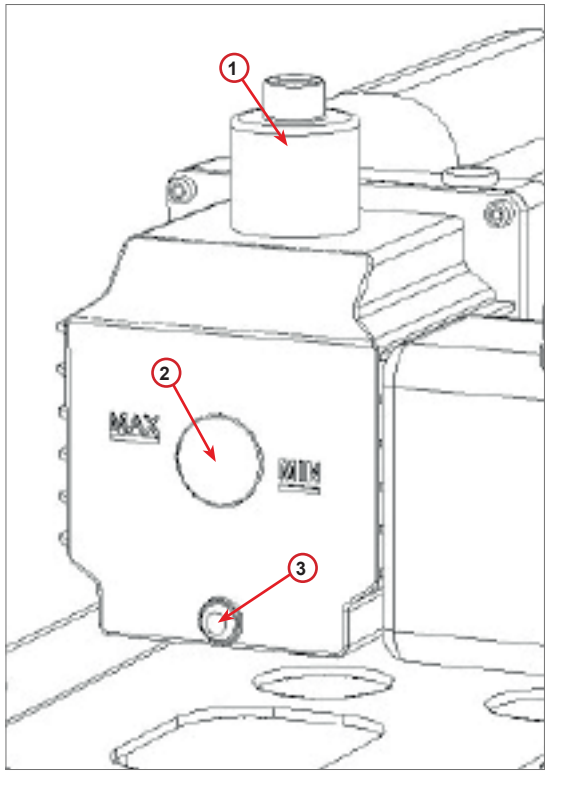

fig. 010 Vakuumpumpe

**COOLIUS Y50** 

#### 6.6 Rapport

Maskinen registrerer forbruget af kølemiddel på månedsbasis for de seneste tolv måneder. Ud over denne periode vil den overskrive dataene for den pågældende måned.

- 1. Drej COOLIUS SELECT for at vælge følgende tællere:
  - "KØLEMIDDEL GENVUNDET FRA A/C-SYSTEM"
  - "KØLEMIDDEL GENVUNDET FRA EKSTERN TANK"
  - "KØLEMIDDEL FYLDT PÅ A/C-SYSTEM"

Displayet viser alle månederne i rækkefølge og årstotalen.

2. Tryk på **START** for at udskrive rapporten.

| 01/5018              |      |
|----------------------|------|
| HFO genvundet<br>Kg. | 10,0 |

| 2018          |     |
|---------------|-----|
| I alt         |     |
| HF≬ genvundet |     |
| Kg.           | 570 |

#### 6.7 Vægtnulstilling

Udfør nedenstående anvisninger for at kompensere for vægtafvigelsen:

- 1. Drej COOLIUS SELECT for at vælge ANDRE VALGMULIGHEDER, bekræft med ENTER.
- 2. Drej COOLIUS SELECT for at vælge NULSTIL VÆGT
- 3. Tryk på ENTER for at bekræfte.

Nulstil vægt

Kølemiddel- væqt

Vælq:

- 4. Drej COOLIUS SELECT for at vælge vægten.
  - "KØLEMIDDELVÆGT"
  - "SPILDOLIEV&GT"
- 5. Tryk på "ENTER" for at bekræfte.

#### 6.7.1 Kølemiddelvægt

- Løft drejegrebet på bagsiden af maskinen, bevæg det mod venstre, og drej det i urets retning for at låse det i "sikkerhedsposition".
- 2. Tryk på **START**-tasten for at bekræfte, at vægten er tom.

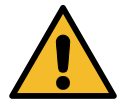

Advarsel! Bekræft med START, men kun hvis vægten er tom!

Tøm vægt

(sikkerhedsposition)

ΕA

1. Til sidst skal drejegrebet bringes tilbage i "driftspositionen" (drej det imod urets retning, bevæg det en smule opad og mod højre og derefter helt ned).

Hvis der sker en fejltagelse: Udfør proceduren igen, og sørg for at følge anvisningerne korrekt! Nulstille ej mulig! Vægt ikke tømt. Tøm vægten inden nulstilling

#### 6.7.2 Spildolievægt

- 1. Afbryd spildolieflasken fra den tilhørende kobling.
- 2. Tryk på **START**-tasten for at bekræfte, at flasken er afbrudt.

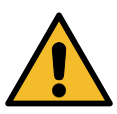

Advarsel! Bekræft ved hjælp af START, men kun hvis spildolieflasken er afbrudt!

Aftap brugt olie vægt!

3. Afvent afslutningen, og tilslut derefter spildolieflasken igen.

# 7 Tekniske data

| Tekniske data                          | COOLIUS Y50         |
|----------------------------------------|---------------------|
| Strømforsyning                         | 230 V +/-10 % 50 Hz |
| Driftstemperaturinterval               | 10/49 °C            |
| Kølemiddel                             | R1234yf             |
| Intern beholderkapacitet (kg)          | 20 kg               |
| Maks. tryk (PS)                        | 20 bar              |
| Kompressor                             | 1/3 HK              |
| Genvindingshastighed (væske)           | 320 g/min           |
| Fjernelse af ikke-kondenserbare gasser | Automatisk          |
| Primærtørrerfilter                     | Type 660 koaksialt  |
| Ventilationssikkerhedssystem           | 172 mm              |
| Genvinding højhastighedsventilator     | 172 mm              |
| Manometer til intern beholder          | D40 mm              |
| Olieaftømning – Miljøvenlig            | Automatisk          |
| Flaskekapacitet (forseglet)            | 250 ml              |
| Kølemiddelvægt                         | 60 kg               |
| Vægtnøjagtighed (+/-)                  | 2 g                 |
| Nitrogentryktest                       | Automatisk          |
| Vakuumpumpe                            | 128 l/min           |
| Endeligt tryk (McLeod abs)             | 0,05 mb             |
| Elektronisk vakuummåler                | JA                  |

| PAG-oliefyldning              | Automatisk      |
|-------------------------------|-----------------|
| Flaskekapacitet               | 250 ml          |
| POE-oliefyldning              | Automatisk      |
| Flaskekapacitet               | 250 ml          |
| UV-farvefyldning              | Automatisk      |
| Flaskekapacitet               | 100 ml          |
| Kølemiddelfyldning            | Automatisk      |
| Serviceslangekompensering     | Automatisk      |
| Skylleprogram                 | Ekstraudstyr    |
| Værkstedsprogram              | JA              |
| Konfiguration                 |                 |
| Display                       | 4 x 20 tegn     |
| Tastatur med COOLIUS SELECT   | JA              |
| Bildatabase                   | JA              |
| Printer                       | JA              |
| Manometre (impulsfrie) CL 1.0 | D 80 mm         |
| Servicekoblinger              | Parker SAE J639 |
| Serviceslanger 3,0 m          | SAE J2888       |
| Serviceslanger 6,0 m          | Ekstraudstyr    |
| Lommedokument                 | JA              |

#### 8 Bortskaffelse

#### 8.1 Opbevaring i længere perioder

Maskinen skal anbringes på et sikkert sted, hvor den er afbrudt fra strømforsyningen og beskyttet imod høje temperaturer og luftfugtighed.

#### 8.2 Bortskaffelse af brugte væsker

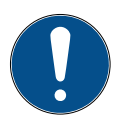

**Bemærk!** *Brugt olie er farligt affald.* Bland aldrig brugt olie med andre væsker. Opbevar brugt olie i egnede beholdere, indtil den skal bortskaffes.

Smøremidlerne, der fjernes fra A/C-systemet, skal afleveres på et godkendt opsamlingssted!

#### 8.3 Bortskaffelse af emballagemateriale

- Emballagemateriale af pap skal bortskaffes sammen med andet papiraffald.
- Emballagemateriale af plastic skal bortskaffes sammen med andet genanvendeligt affald.

#### 8.4 Skrotning af en udtjent enhed

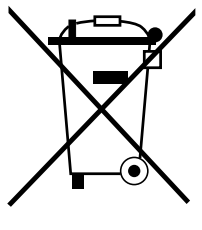

Hvis maskinen skal skrottes, skal den først tømmes fuldstændigt for alle væsker, som efterfølgende skal bortskaffes på miljømæssigt forsvarlig vis. Bring det udtjente apparat til den nærmeste genbrugsstation, eller kontakt kundeservice.

# 9 Kontaktoplysninger og support

Hvis du har yderligere spørgsmål om produktet eller har brug for hjælp til installation, hjælper vores tekniske hotline dig gerne.

Kontaktoplysninger til servicepartneren i dit land fremgår på vores websted ( www.coolius-ac.com

#### Fremstillet af:

#### WOW ! ITALY

Viale della Stazione 7 39100 Bolzano, Italien Tlf.: +39 0546 - 060461

#### Distribueret af:

www.wow-portal.com

| WOW! Würth Online World<br>GmbH | WABCOWÜRTH<br>Workshop Services GmbH | AUTOCOM<br>Diagnostic Partner AB |
|---------------------------------|--------------------------------------|----------------------------------|
| Schliffenstraße 22              | Schliffenstraße 22                   | Grafitvägen 23 B                 |
| 74653 Künzelsau                 | 74653 Künzelsau                      | 461 38 Trollhättan, Sverige      |
| Telefon: +49 7940 981 88 - 0    | Telefon: +49 7940 981863-0           | Telefon: +46 520 470 701         |
| Fax: +49 7940 981 88 - 10 99    | Fax: +49 7940 981863-5555            | Fax: +46 520 470 727             |
| info@wow-portal.com             | info@wabcowuerth.com                 | info@autocom.se                  |

www.wabcowuerth.com

#### 9.1 Serviceportal COOLIUS-AC.COM

På webstedet () <u>www.coolius-ac.com</u> kan aktiveringen af maskinen udføres uafhængigt. Derudover finder du yderligere hjælp og anvisninger til dit COOLIUS-apparat på dette websted.

www.autocom.se

# COOLIUS

WOW! ITALY Viale della Stazione 7 39100 Bolzano www.coolius-ac.com

Dok.-nr.: 22277\_Rev.02.03 © by WOW! ITALY Alle rettigheder forbeholdes. Ansvarlig for indholdet: Produktafd. Eftertryk, også i uddrag, kun med tilladelse.

Vi forbeholder os ret til når som helst og uden varsel eller bekendtgørelse at foretage produktændringer, der efter vores mening er at betragte som kvalitetsforbedringer. Illustrationer viser muligvis eksempler, hvis udseende kan afvige fra den leverede vare.

Der tages forbehold for fejl. Vi påtager os ingen hæftelse for trykfejl. Vores generelle forretningsbetingelser er gældende.